## https://my.adp.com

Select the Get Started link next to New User?

| 🚧 ADP X                                 | +                                                                                                    |
|-----------------------------------------|----------------------------------------------------------------------------------------------------|
| $\leftarrow \ \rightarrow \ \mathbf{G}$ | O A https://online.adp.com/signin/v1/?APPID=RDBX&productId=80e309c3-70c6-bae1-e053-3505430b5495&returnURL=https://my.adp.com/&callingAppId=RDBX&TARGET=-SM-https://my.adp.com/ |
|                                         | Sign in to ADP     User ID     Remember User ID •     Ercopt your user ID?                                                                                                    |
|                                         | New use ? Get started                                                                                                    |
|                                         |                                                                                                    |

Click on I have a registration code.

|            | English (US)                                                                                                    |
|------------|----------------------------------------------------------------------------------------------------|
|            | Create Your Account                                                                                              |
| Creating o | an online account gives you secure and quick access to your ersonal, pay, HR and company information. It's easy. |
|            | Please select an option to continue.                                                                             |
|            | Find me                                                                                                    |
|            | I have a registration code                                                                                       |
|            | < Back                                                                                                    |
|            |                                                                                                    |

## Enter Registration Code and click Continue

| •          | 0                   | 0            | ×              |
|------------|---------------------|--------------|----------------|
| Enter Code | Identity Info       | Contact Info | Create Account |
|            | Enter Regist        | tration Code |                |
|            | Registration Code 🚯 |              | _              |
|            | SKIDMORE1-W2        |              |                |
|            |                     |              |                |
|            | Con                 | tinue        |                |
|            |                     | васк         |                |
|            |                     |              |                |

Complete Identify yourself

<u>Control number – Employee ID:</u> You can find this number in Oracle:

Under Me, click on Personal Details.

| ≡ SKIDMORE |                         |                  |                                                                                                    |               |                      |                           |                          |
|------------|-------------------------|------------------|----------------------------------------------------------------------------------------------------|---------------|----------------------|---------------------------|--------------------------|
|            | Welcome!                |                  |                                                                                                    |               |                      |                           |                          |
| (          | Me My Team N            | My Client Groups | Benefits Administrati                                                                                                    | on Contract M | lanagement Or        | der Management            | Supply Chain I 🔉         |
|            | QUICK ACTIONS           | APPS             |                                                                                                    |               |                      |                           |                          |
|            | Personal Details        |                  | $\textcircled{\begin{tabular}{c} \hline \hline \hline \hline \hline \hline \hline \hline \hline \hline \hline \hline \hline \hline \hline \hline \hline \hline \hline$ |               | <b>B</b>             |                           | <u>()</u>                |
|            | Document Records        |                  | Journeys                                                                                                    | Pay           | Time and<br>Absences | Career and<br>Performance | Personal<br>Information  |
|            | Contact Info            |                  |                                                                                                    |               |                      |                           |                          |
|            | Family and Emergency Co | ontacts          | Celebrate                                                                                                    | Benefits      | Current Jobs         | Web Clock                 | Roles and<br>Delegations |
|            | Employment Info         |                  |                                                                                                    |               |                      |                           |                          |
|            | m My Payslips           |                  | Evpaner                                                                                                    | +             |                      |                           |                          |
|            | n Payment Methods       |                  | expenses                                                                                                    |               |                      |                           |                          |

Expand Biographical Info. Your Control Number: Employee ID will be listed under ADP Employee ID.

| ≡ S | KIDMORI |            |                      |                 |              |
|-----|---------|------------|----------------------|-----------------|--------------|
| <   |         | Personal [ | Details              |                 |              |
|     | VILEO   |            |                      |                 |              |
|     |         |            | Name                 |                 | ~            |
|     |         |            | Demographic Info     |                 | $\checkmark$ |
|     |         |            | National Identifiers |                 | ~            |
|     |         |            | Biographical Info    | ADP Employee ID |              |
|     |         |            | Age                  |                 |              |

## <u>Control number – Company code:</u> USY

| First name <sup>*</sup> 🚯 |                      |  |
|---------------------------|----------------------|--|
|                           |                      |  |
| .ast name <sup>*</sup> 🚺  |                      |  |
|                           |                      |  |
| Service name and docum    | ent <sup>*</sup> ()  |  |
| W2 Services               |                      |  |
| VIEW SAMPLE DOCUI         | MENTS                |  |
| Year of W-2 *             |                      |  |
| 2023 🗸                    |                      |  |
| Control number - Employ   | ee ID*               |  |
|                           |                      |  |
| Control number - Compar   | ny code <sup>*</sup> |  |
| USY                       |                      |  |
| Zip Code <sup>*</sup>     |                      |  |
|                           |                      |  |
|                           | t.                   |  |
|                           |                      |  |
|                           |                      |  |

Enter your mobile number to receive a verification code

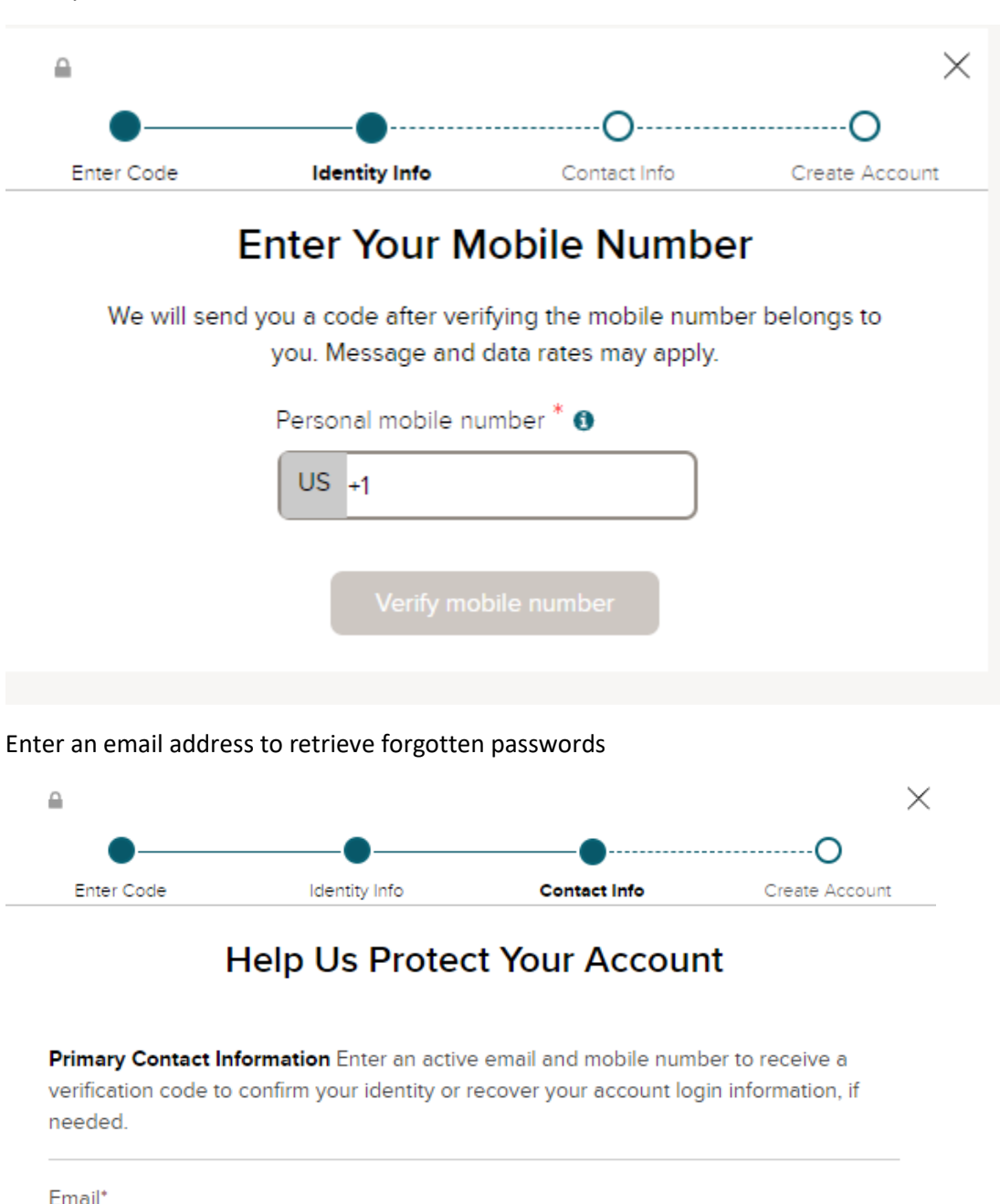

| Phone*           |                           |         |
|------------------|---------------------------|---------|
| Personal, Mobile | ✓ US+                     |         |
|                  | • Add backup contact info | rmation |
|                  |                           |         |
|                  |                           |         |

Your User ID will be created for you. Please make sure that you keep this information in a safe location so that you can access your account when needed.

 $\times$ ۵ Enter Code **Create Account** Identity Info Contact Info One more step, Let's set up the login information for your account with Skidmore College Your Userk Create Password \* Password must be 8 to 64 characters long and contain letters, numbers, and special characters. Confirm Password \* Accept Terms and Conditions I have read and agree to the Employee Access Terms and Conditions.

Activate your email address within 24 hours by responding to the message sent to your email address.

Log Back into your account at <u>https://my.adp.com</u>.

Create your password

Once you login you will see your tax statement. You will be able to print or download a copy of your W2.

## Pay

| Go Paperless                                                             | Tax Statements                     |
|--------------------------------------------------------------------------|------------------------------------|
| Save time, trees and clutter!                                            | Tax year                           |
| View your electronic documents online                                    | 2023 (1) ~                         |
| <ul> <li>Access them securely at your<br/>convenience</li> </ul>         | W2                                 |
| <ul> <li>Get notified by email when they become<br/>available</li> </ul> | SKIDMORE COLLEGE<br>View statement |
| Go paperless                                                             | View all statements                |

This is a one-time setup. Once you create an account with ADP, you will be able to use your login credentials to access your W2 statements (beginning with 2022).